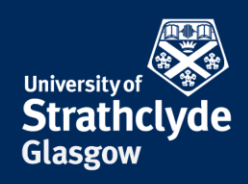

## Set up VPN on Mac

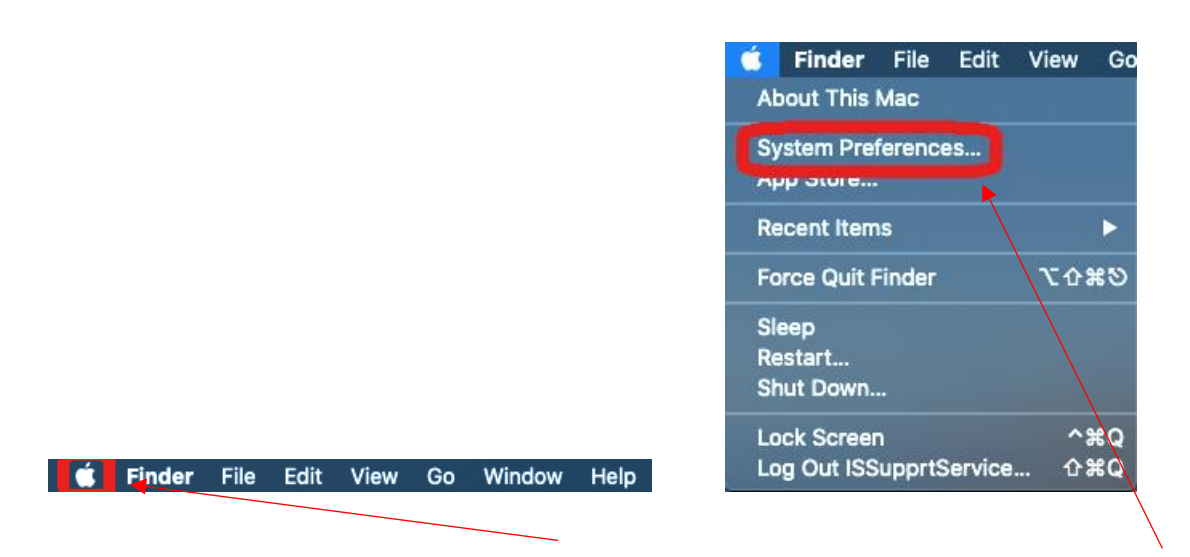

1. On the Finder menu, click on the Apple icon. 2. In the drop-down menu, click on System Preferences....

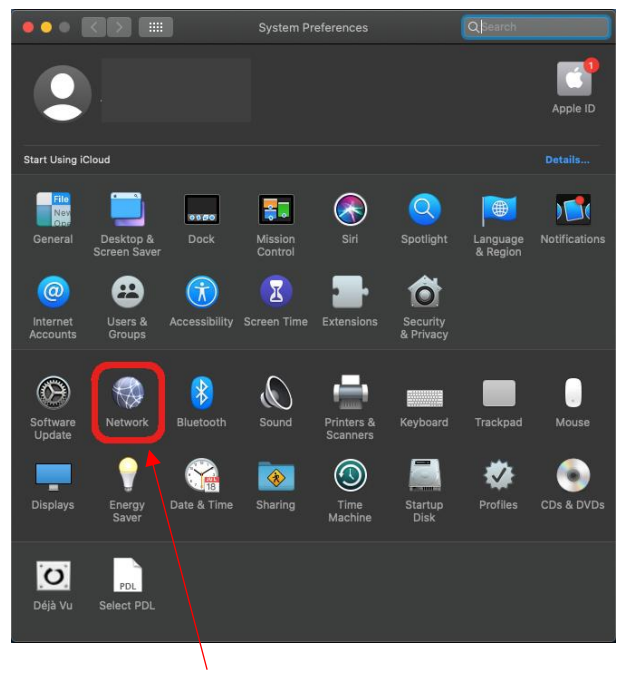

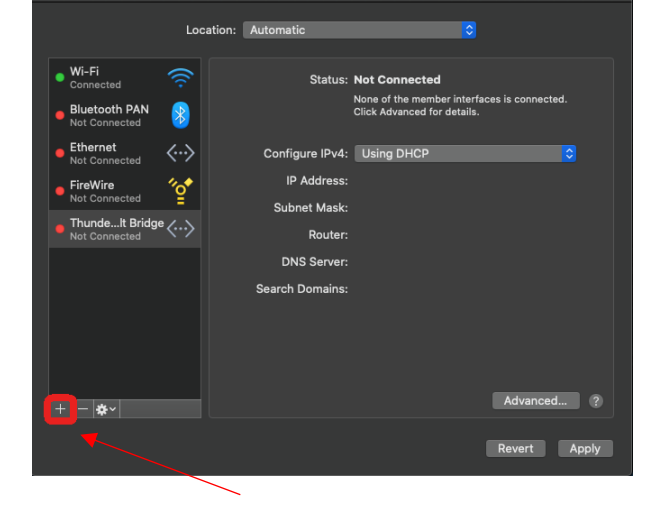

3. Click on Network.

4. Click on the + icon.

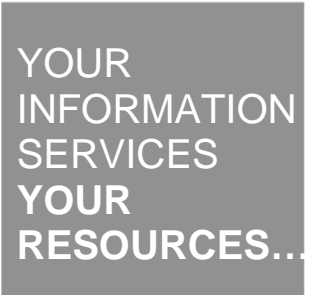

the place of useful learning www.strath.ac.uk University of Strathclyde Glasgow G1 1XQ

The University of Strathclyde is a charitable body, registered in Scotland, with registration number SC015263

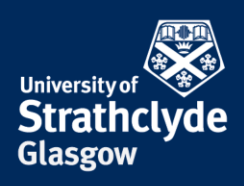

| Select the interface | and enter a name for the new service. |   |
|----------------------|---------------------------------------|---|
| Interface:           | Thunderbolt Bridge                    |   |
| Service Name:        | Thunderbolt Bridge 2                  |   |
|                      | Cancel                                | e |

5. In the pop-up box that appears, where it says Interface, click on the drop-down button.

| Interface:    | VPN         | 0 |
|---------------|-------------|---|
| VPN Type:     | IKEv2       |   |
| Service Name: | VPN (IKEv2) |   |
| Service Name: | VPN (IKEV2) |   |

7. Where it says VPN Type, click on the drop-down button.

| Interface | ✓ Thunderbolt Bridge   |
|-----------|------------------------|
|           | Thunderbolt 1          |
| rice Name | Bluetooth PAN<br>Wi-Fi |
|           | FireWire               |
|           | Ethernet               |
|           | VPN                    |
|           | PPPOÉ                  |
|           | 6to4                   |

6. In the drop-down menu, click on VPN.

| VPN Type V IKEVZ | Interface | L 2TP over IPSec |
|------------------|-----------|------------------|
| VPN Type VIKEVZ  | Interlace | Cisco IPSec      |
|                  | VPN Type  | ✓ IKEVZ          |

8. In the drop-down menu, click on Cisco IPSec.

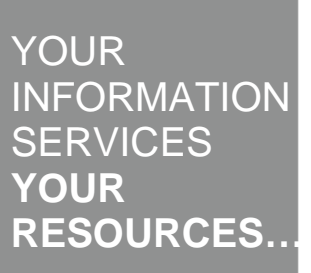

**the place of useful learning www.strath.ac.uk** University of Strathclyde Glasgow G1 1XQ

The University of Strathclyde is a charitable body, registered in Scotland, with registration number SC015263

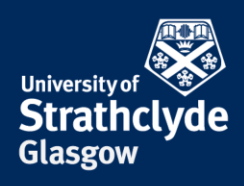

Advanced... ?

Revert Apply

| Interface:    | VPN               | \$ |
|---------------|-------------------|----|
| VPN Type:     | Cisco IPSec       | \$ |
| Service Name: | VPN (Cisco IPSec) |    |

9. Click on Create.

10. Where it says Server Address, enter vpn.strath.ac.uk.Where it says Account Name, enter your username.Where it says Password, enter your password.Click on Authentication Settings....

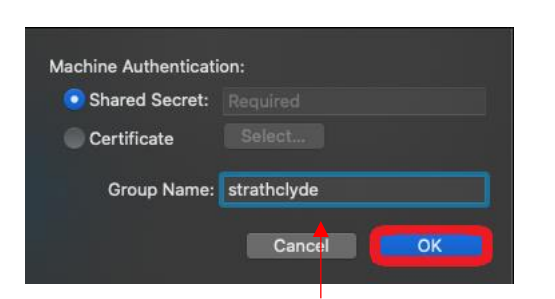

11. In the pop-up box that appears, select Shared Secret, then enter johnandersoncampus.

Where it says Group Name, enter strathclyde.

## Click on OK.

**the place of useful learning www.strath.ac.uk** University of Strathclyde Glasgow G1 1XQ

The University of Strathclyde is a charitable body, registered in Scotland, with registration number SCo15263

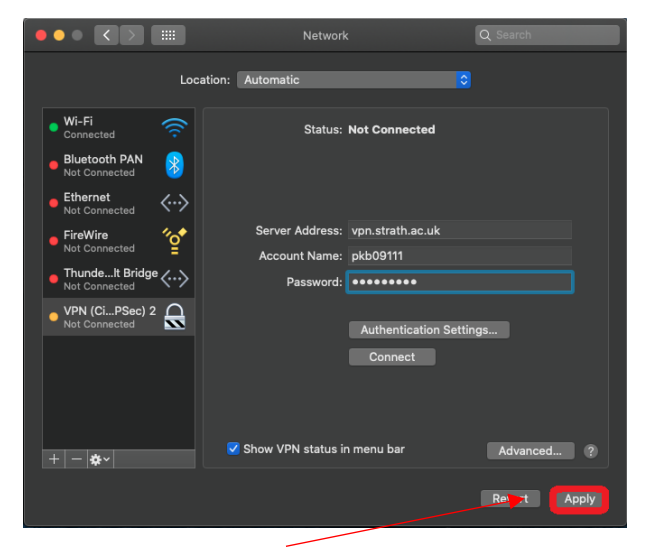

12. Click on Apply.

oth PAN Inected

VPN (Ci...PSec) 2

″ੂ•

Wi-Fi

reWire

+ - \*~

Location: Automatic

Status: Not Connected

Server Address: vpn.strath.ac.uk

Authentication Settings...

ount Name

Show VPN status in menu bar

Passy

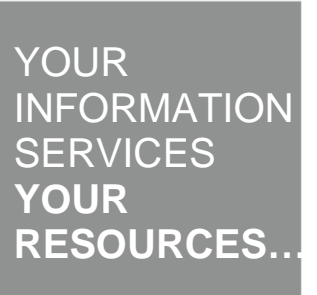

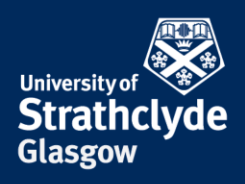

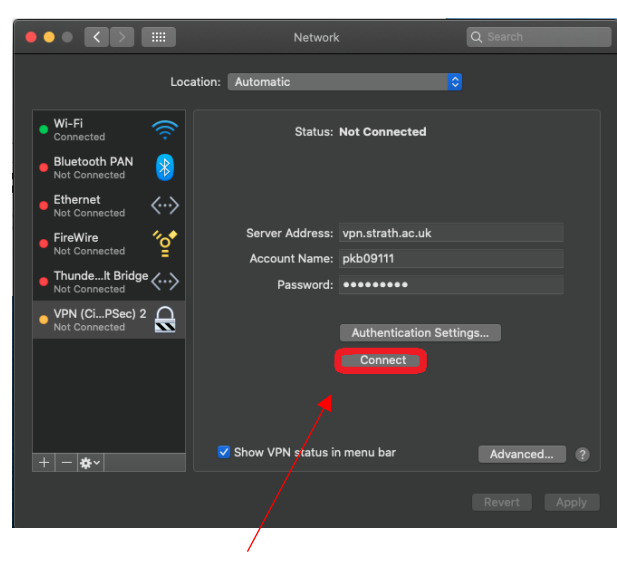

13. Click on Connect.

## Was this information helpful?

**CONTACT US** 

## Email: help@strath.ac.uk Call: 0141 548 4444

**the place of useful learning www.strath.ac.uk** University of Strathclyde Glasgow G1 1XQ

The University of Strathclyde is a charitable body, registered in Scotland, with registration number SC015263

YOUR INFORMATION SERVICES YOUR RESOURCES...